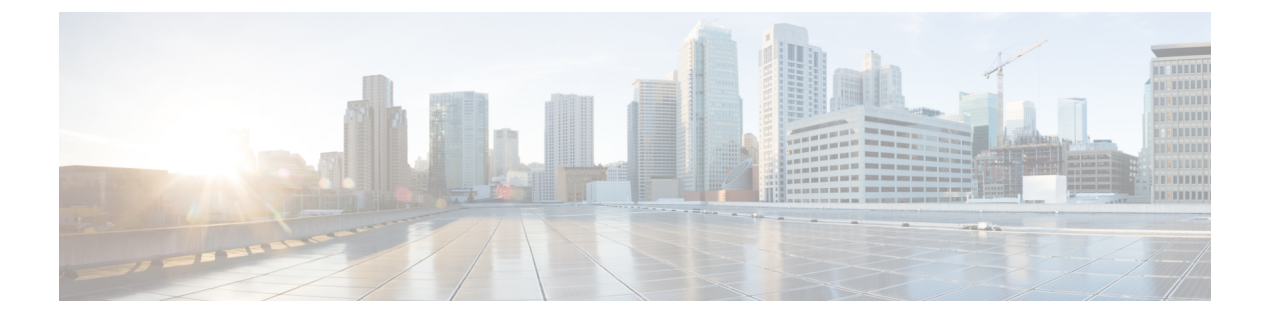

# BGP Monitoring Protocol の設定

- BGP Monitoring Protocol の前提条件 (1ページ)
- BGP Monitoring Protocol に関する情報 (1ページ)
- •BGP Monitoring Protocol の設定方法 (3ページ)
- BGP Monitoring Protocol の確認 (9ページ)
- BGP Monitoring Protocol のモニター  $(9 \, \sim \, \checkmark)$
- BGP Monitoring Protocol の設定例 (10 ページ)
- BGP Monitoring Protocol の追加情報 (15ページ)
- BGP Monitoring Protocol の機能履歴 (17 ページ)

### BGP Monitoring Protocol の前提条件

BGP Monitoring Protocol (BMP) サーバーを設定する前に、BMP クライアントとして機能する ボーダーゲートウェイプロトコル (BGP) ネイバーを設定し、IPv4/IPv6 または VPNv4/VPNv6 アドレス ファミリ識別子を使用してピアとのセッションを確立する必要があります。

### BGP Monitoring Protocol に関する情報

ここでは、BGP Monitoring Protocol について説明します。

### BGP Monitoring Protocol に関する情報

BGP Monitoring Protocol (BMP) 機能により、BGP ネイバー (BMP クライアントとも呼ばれ る)をモニターできるようになります。BMP サーバーとして機能するようにデバイスを設定 して、複数のアクティブ ピア セッションが確立された1つまたは複数の BMP クライアントを モニターできます。また、1つ以上の BMP サーバーに接続するように BMP クライアントを設 定することもできます。BMP 機能では、複数の BMP サーバー (プライマリ サーバーとして設 定)を、アクティブな状態で相互に独立して機能しながら BMP クライアントをモニターする ように設定できます。 各 BMP サーバーを番号で指定し、コマンド ライン インターフェイス(CLI)を使用して、IP アドレス、ポート番号などのパラメータを設定できます。BMP サーバーは、アクティブにな ると、開始メッセージを送信して BMP クライアントへの接続を試行します。CLI により、複 数(独立かつ非同期)の BMP サーバー接続が可能になります。

BGPネイバー(BMPクライアント)は、モニタリング目的で特定のBMPサーバーにデータを 送信するように設定されます。これらのクライアントはキューに設定されます。BMP クライ アントからの接続リクエストが BMP サーバーに着信すると、リクエストが着信した順序に基 づいて接続が確立されます。BMP サーバーは、最初の BMP ネイバーと接続した後、BMP ク ライアントをモニターするためにリフレッシュリクエストを送信し、接続がすでに確立されて いる BMP クライアントのモニターを開始します。

キュー内の他の BMP クライアントから BMP サーバーへのセッション接続リクエストは、 initial-delay コマンドを使用して設定できる初期遅延の経過後に開始されます。何らかの理由 により、接続が確立後に切断された場合は、failure-retry-delay コマンドを使用して設定できる 遅延の経過後に接続リクエストが再試行されます。接続の確立でエラーが繰り返し発生する場 合は、flapping-delay コマンドを使用して設定された遅延に基づいて接続の再試行が遅延され ます。このようなリクエストの遅延を設定することは重要な作業になります。これは、接続さ れているすべての BMP クライアントにルートリフレッシュ リクエストが送信されると、ネッ トワーク トラフィックが大量に発生し、デバイスに負荷がかかるためです。

デバイスに過度の負荷がかかるのを避けるために、BMP サーバーは、キュー内で接続が確立 された順序に従って、一度に1つの BMP クライアントにルート リフレッシュ リクエストを送 信します。すでに接続されている BMP クライアントは、「レポート中」の状態になると、「ピ アアップ」メッセージを BMP サーバーに送信します。ルート リフレッシュ リクエストをクラ イアントが受信すると、そのネイバーのルートモニタリングが開始されます。ルート リフレッ シュリクエストが終了すると、キュー内の次のネイバーが処理されます。このサイクルは「レ ポート中」の BGP ネイバーがすべてレポートされるまで続き、これらの「レポート中」の BGP ネイバーによって送信されたすべてのルートが継続的にモニターされます。BMP モニタリン グの開始後にネイバーが確立された場合、ルート リフレッシュ リクエストは必要ありません。 そのクライアントから受信したすべてのルートが BMP サーバーに送信されます。

複数の BMP サーバーが立て続けにアクティブ化される場合は、BMP クライアントからのリフ レッシュ リクエストをバッチ化すると便利です。bmp initial-refresh delay コマンドを使用し て、最初の BMP サーバーが起動したときにリフレッシュ メカニズムをトリガーする際の遅延 を設定できます。このタイムフレーム内に他の BMP サーバーがオンラインになった場合は、 1 セットのリフレッシュ リクエストのみが BMP クライアントに送信されます。また、BMP サーバーからのすべてのリフレッシュ リクエストをスキップし、ピアからのすべての着信メッ セージだけをモニターするように、bmp initial-refresh skip コマンドを設定することもできま す。

クライアントとサーバーの設定では、デバイスのリソース負荷を最小限に抑え、過度なネット ワークトラフィックが発生しないようにすることが推奨されます。BMP 設定では、サーバー とクライアントの間の接続でフラッピングが発生しないように、BMP サーバー上でさまざま な遅延タイマーを設定できます。過度なメッセージスループットやシステム リソースの大量 使用を避けるために、BMP セッションの最大バッファ制限を設定できます。

## BGP Monitoring Protocol の設定方法

ここでは、BGP Monitoring Protocolの設定について説明します。

### BGP Monitoring Protocol セッションの設定

BMP サーバーの BGP Monitoring Protocol (BMP) セッションパラメータを設定して BMP クラ イアントとの接続を確立するには、この作業を実行します。

BGP モニタリング プロトコル セッションを設定するには、次の手順を実行します。

### 手順の概要

- 1. enable
- **2**. configure terminal
- **3.** router bgp *as-number*
- **4. bmp** { **buffer-size** *buffer-bytes* | **initial-refresh** { **delay** *refresh-delay* | **skip**} | **server** *server-number-n*
- 5. end

### 手順の詳細

|               | コマンドキたけアクション                                                                                                    | 日的                                                      |
|---------------|----------------------------------------------------------------------------------------------------|---------------------------------------------------------|
|               |                                                                                                    | <u>сн</u> п п п п п п п п п п п п п п п п п п п         |
| ステップ1         | enable                                                                                                    | 特権 EXEC モードを有効にします。パスワードを入                              |
|               | 例:                                                                                                    | 力します(要求された場合)。                                          |
|               | Device> enable                                                                                                    |                                                         |
| ステップ2         | configure terminal                                                                                                    | グローバル コンフィギュレーション モードを開始                                |
|               | 例:                                                                                                    | します。                                                    |
|               | Device# configure terminal                                                                                                    |                                                         |
| ステップ <b>3</b> | router bgp as-number                                                                                                    | ルータコンフィギュレーションモードを開始して、                                 |
|               | 例:                                                                                                    | BGP ルーティング プロセスを作成します。                                  |
|               | Device(config)# router bgp 65000                                                                                                    |                                                         |
| ステップ4         | <b>bmp</b> { <b>buffer-size</b> <i>buffer-bytes</i>   <b>initial-refresh</b> { <b>delay</b> <i>refresh-delay</i>   <b>skip</b> }   <b>server</b> <i>server-number-n</i> | BGP ネイバーの BMP パラメータを設定し、BMP<br>サーバー コンフィギュレーション モードを開始し |
|               | 例:                                                                                                    | て BMP サーバーを設定します。                                       |
|               | Device(config-router)# bmp initial-refresh delay<br>30                                                                                                    |                                                         |

|       | コマンドまたはアクション                      | 目的                |
|-------|-----------------------------------|-------------------|
| ステップ5 | end                               | 特権 EXEC モードに戻ります。 |
|       | 例:                                |                   |
|       | Device(config-router)# <b>end</b> |                   |

### BGP ネイバーでの BGP Monitoring Protocol の設定

BGP ネイバー (BMP クライアントとも呼ばれる) で BGP Monitoring Protocol (BMP) をアク ティブ化して、ネイバーで設定された BMP サーバーによってクライアントアクティビティが モニターされるようにするには、この作業を実行します。

BGP ネイバーで BGP モニタリングプロトコルを設定するには、次の手順を実行します。

#### 手順の概要

- 1. enable
- 2. configure terminal
- **3.** router bgp *as-number*
- **4.** neighbor {*ipv4-addr* | *neighbor-tag* | *ipv6-addr*} bmp-activate {all | server server-number-1 [server server-number-2...[server server-number-n]]}
- 5. 手順1~4を繰り返して、セッション内の他の BMP クライアントを設定します。
- 6. end

#### 手順の詳細

|       | コマンドまたはアクション                                                                                                    | 目的                                           |
|-------|----------------------------------------------------------------------------------------------------|----------------------------------------------|
| ステップ1 | enable<br>例:                                                                                                    | 特権 EXEC モードを有効にします。パスワードを入<br>力します(要求された場合)。 |
|       | Device> <b>enable</b>                                                                                                    |                                              |
| ステップ2 | configure terminal                                                                                                    | グローバル コンフィギュレーション モードを開始                     |
|       | 例:                                                                                                    | します。                                         |
|       | Device# configure terminal                                                                                                    |                                              |
| ステップ3 | router bgp as-number                                                                                                    | ルータコンフィギュレーションモードを開始して、                      |
|       | 例:                                                                                                    | BGP ルーティング プロセスを作成します。                       |
|       | Device(config)# router bgp 65000                                                                                                    |                                              |
| ステップ4 | <b>neighbor</b> { <i>ipv4-addr</i>   <i>neighbor-tag</i>   <i>ipv6-addr</i> }<br><b>bmp-activate</b> { <b>all</b>   <b>server</b> <i>server-number-1</i> [ <b>server</b><br><i>server-number-2</i> [ <b>server</b> <i>server-number-n</i> ]]} | BGP ネイバーで BMP モニタリングをアクティブに<br>します。          |

|       | コマンドまたはアクション                                                               | 目的                |
|-------|----------------------------------------------------------------------------|-------------------|
|       | 例:                                                                         |                   |
|       | Device(config-router)# neighbor 30.1.1.1<br>bmp-activate server 1 server 2 |                   |
| ステップ5 | 手順1~4を繰り返して、セッション内の他のBMP<br>クライアントを設定します。                                  |                   |
| ステップ6 | end                                                                        | 特権 EXEC モードに戻ります。 |
|       | 例:                                                                         |                   |
|       | Device(config-router)# end                                                 |                   |

### BGP Monitoring Protocol サーバーの設定

BMP サーバー コンフィギュレーション モードで BGP Monitoring Protocol (BMP) サーバーお よびそのパラメータを設定するには、この作業を実行します。

BGP 監視プロトコル サーバーを構成するには、次の手順を実行します。

### 手順の概要

- 1. enable
- **2**. configure terminal
- **3.** router bgp *as-number*
- **4. bmp** { **buffer-size** *buffer-bytes* | **initial-refresh** { **delay** *refresh-delay* | **skip**} | **server** *server-number-n*
- 5. activate
- 6. address {*ipv4-addr* | *ipv6-addr*} port-number *port-number*
- 7. description LINE server-description
- 8. failure-retry-delay failure-retry-delay
- 9. flapping-delay flap-delay
- **10. initial-delay** *initial-delay-time*
- **11. set ip dscp** *dscp-value*
- 12. stats-reporting-period report-period
- **13. update-source** *interface-type interface-number*
- 14. exit-bmp-server-mode
- 15. 手順1~14を繰り返して、セッション内の他の BMP サーバーを設定します。
- 16. end

### 手順の詳細

|       | -                                                                                                    |                                              |
|-------|----------------------------------------------------------------------------------------------------|----------------------------------------------|
|       | コマンドまたはアクション                                                                                                    | 目的                                           |
| ステップ1 | enable<br>例:                                                                                                    | 特権 EXEC モードを有効にします。パスワードを<br>入力します(要求された場合)。 |
|       | Device> enable                                                                                                    |                                              |
| ステップ2 | configure terminal                                                                                                    | グローバル コンフィギュレーション モードを開始                     |
|       | 例:                                                                                                    | します。                                         |
|       | Device# configure terminal                                                                                                    |                                              |
| ステップ3 | router bgp as-number                                                                                                    | ルータコンフィギュレーションモードを開始して、                      |
|       | 例:                                                                                                    | BGP ルーティング プロセスを作成します。                       |
|       | Device(config)# router bgp 65000                                                                                                    |                                              |
| ステップ4 | <b>bmp</b> { <b>buffer-size</b> <i>buffer-bytes</i>   <b>initial-refresh</b> { <b>delay</b>                                                                                                    | BMP サーバー コンフィギュレーションモードを開                    |
|       | المان ، المعالية المعالية الم | 始して BMP サーバーを設定します。                          |
|       | . ניק                                                                                                    |                                              |
|       | Device(config-router)# bmp server 1                                                                                                    |                                              |
| ステップ5 | activate                                                                                                    | BMP サーバーと BGP ネイバーの間の接続を開始します                |
|       | [例]:                                                                                                    |                                              |
|       | Device(config-router-bmpsrvr)# activate                                                                                                    |                                              |
| ステップ6 | <b>address</b> { <i>ipv4-addr</i>   <i>ipv6-addr</i> } <b>port-number</b> <i>port-number</i>                                                                                                    | IP アドレスおよびポート番号を特定の BMP サー<br>バーに設定します。      |
|       | 例:                                                                                                    |                                              |
|       | Device(config-router-bmpsrvr)# address 10.1.1.1<br>port-number 8000                                                                                                    |                                              |
| ステップ1 | description LINE server-description                                                                                                    | BMP サーバーの説明を設定します。                           |
|       | 19月:                                                                                                    |                                              |
|       | Device(config-router-bmpsrvr)# description LINE<br>SERVER1                                                                                                    |                                              |
| ステップ8 | failure-retry-delay failure-retry-delay                                                                                                    | BMP サーバーアップデートの送信時にエラーが発                     |
|       | 例:                                                                                                    | 生した場合における再試行リクエストの遅延を設定<br>します。              |
|       | Device(config-router-bmpsrvr)#<br>failure-retry-delay 40                                                                                                    |                                              |

|                | コマンドまたはアクション                                                 | 目的                                                                                        |  |  |
|----------------|--------------------------------------------------------------|-------------------------------------------------------------------------------------------|--|--|
| ステップ9          | flapping-delay flap-delay<br>例:                              | BMP サーバー アップデートの送信時におけるフ<br>ラッピングの遅延を設定します。                                               |  |  |
|                | <pre>Device(config-router-bmpsrvr)# flapping-delay 120</pre> |                                                                                           |  |  |
| ステップ10         | initial-delay initial-delay-time<br>例:                       | BMP サーバーからのアップデートの初期リクエス<br>トを送信する際の遅延を設定します。                                             |  |  |
|                | Device(config-router-bmpsrvr)# initial-delay 20              |                                                                                           |  |  |
| ステップ <b>11</b> | set ip dscp dscp-value<br>例:                                 | BMP サーバーの IP Differentiated Services Code Point<br>(DSCP; DiffServ コード ポイント) 値を設定しま<br>す。 |  |  |
|                | Device (config-router-bmpsrvr) # set ip dscp 5               |                                                                                           |  |  |
| ステップ12         | 例:                                                           | BMPサーバーかBGPネイバーから統計レホートを<br>受信する時間間隔を設定します。                                               |  |  |
|                | Device(config-router-bmpsrvr)#<br>stats-reporting-period 30  |                                                                                           |  |  |
| ステップ <b>13</b> | update-source interface-type interface-number<br>例:          | BMP サーバー上のルーティング アップデートの送<br>信元インターフェイスを設定します。                                            |  |  |
|                | Device(config-router-bmpsrvr)# update-source<br>ethernet 0/0 |                                                                                           |  |  |
| ステップ14         | exit-bmp-server-mode<br>例:                                   | BMPサーバーコンフィギュレーションモードを終<br>了し、ルータ コンフィギュレーション モードに戻<br>ります。                               |  |  |
|                | Device(config-router-bmpsrvr)#<br>exit-bmp-server-mode       |                                                                                           |  |  |
| ステップ 15        | 手順1~14を繰り返して、セッション内の他の<br>BMPサーバーを設定します。                     |                                                                                           |  |  |
| ステップ16         | end                                                          | 特権 EXEC モードに戻ります。                                                                         |  |  |
|                | 例:                                                           |                                                                                           |  |  |
|                | Device(config-router)# end                                   |                                                                                           |  |  |

## VRF ネイバーでの BGP Monitoring Protocol の設定

このタスクを実行して、VRF ネイバーで BGP モニタリングプロトコル (BMP) をアクティブ にします。

VRF ネイバーで BGP モニタリングプロトコルを設定するには、次の手順を実行します。

### 手順の概要

- 1. enable
- 2. configure terminal
- **3.** router bgp *as-number*
- 4. address-family { ipv4 | ipv6 } vrf vrf-name
- **5.** neighbor {*ipv4-addr* | *neighbor-tag* | *ipv6-addr*} bmp-activate {all | server server-number-1 [server server-number-2...[server server-number-n]]}
- 6. 手順1~5を繰り返して、セッション内の他の VRF ネイバーを設定します。
- **7**. end

### 手順の詳細

|               | コマンドまたはアクション                                                                                                    | 目的                                                                                                    |
|---------------|----------------------------------------------------------------------------------------------------|----------------------------------------------------------------------------------------------------|
| ステップ1         | enable<br>例:                                                                                                    | 特権 EXEC モードを有効にします。パスワードを入<br>力します(要求された場合)。                                                                             |
|               | Device> enable                                                                                                    |                                                                                                    |
| ステップ2         | configure terminal<br>例:                                                                                                    | グローバル コンフィギュレーション モードを開始<br>します。                                                                                         |
|               | Device# configure terminal                                                                                                    |                                                                                                    |
| ステップ <b>3</b> | router bgp as-number<br>例:                                                                                                    | ルータコンフィギュレーションモードを開始して、<br>BGP ルーティング プロセスを作成します。                                                                        |
|               | Device(config)# router bgp 65000                                                                                                    |                                                                                                    |
| ステップ4         | address-family{ipv4 ipv6}vrf vrf-name<br>例:<br>Device (config-router)# address-family 10.1.1.1<br>vrf vrf1                                                                                                    | アドレスファミリ コンフィギュレーション モード<br>を入力して、アドレスファミリ コンフィギュレー<br>ション モード コマンドに関連付ける VPN ルーティ<br>ングおよび転送 (VRF) インスタンスの名前を指定<br>します。 |
| ステップ5         | neighbor {ipv4-addr   neighbor-tag   ipv6-addr}         bmp-activate {all   server server-number-1 [server         server-number-2[server server-number-n]]}         例:         Device (config-router) # neighbor 10.1.1.1         bmp-activate server 1 server 2 | VRF ネイバーで BMP モニタリングをアクティブに<br>します。                                                                                      |
| ステップ6         | 手順1~5を繰り返して、セッション内の他のVRF<br>ネイバーを設定します。                                                                                                    |                                                                                                    |

|       | コマンドまたはアクション               | 目的                |
|-------|----------------------------|-------------------|
| ステップ7 | end                        | 特権 EXEC モードに戻ります。 |
|       | 例:                         |                   |
|       | Device(config-router)# end |                   |

### BGP Monitoring Protocol の確認

BGP 監視プロトコル (BMP) サーバーおよび BMP クライアントの構成を確認するには、次の手順を実行します。

BGP 監視プロトコルを確認するには、次の手順を実行します。

手順の概要

- 1. enable
- 2. show ip bgp bmp
- **3**. show running-config

### 手順の詳細

|       | コマンドまたはアクション                              | 目的                         |
|-------|-------------------------------------------|----------------------------|
| ステップ1 | enable                                    | 特権 EXEC モードを有効にします。パスワードを入 |
|       | 例:                                        | 力します(要求された場合)。             |
|       | Device> <b>enable</b>                     |                            |
| ステップ2 | show ip bgp bmp                           | BMPサーバーおよびネイバーに関する情報を表示し   |
|       | 例:                                        | ます。                        |
|       | Device# show ip bgp bmp neighbors         |                            |
| ステップ3 | show running-config                       | BMPサーバーおよびネイバーに関する情報を表示し   |
|       | 例:                                        | ます。                        |
|       | Device# show running-config   section bmp |                            |

# BGP Monitoring Protocol のモニター

デバッグを有効にして BGP Monitoring Protocol (BMP) サーバーをモニターするには、次の手順を実行します。

BGP Monitoring Protocol を監視するには、次の手順を実行します。

#### 手順の概要

- 1. enable
- 2. debug ip bgp bmp
- 3. show debugging

#### 手順の詳細

|       | コマンドまたはアクション                           | 目的                         |  |  |
|-------|----------------------------------------|----------------------------|--|--|
| ステップ1 | enable                                 | 特権 EXEC モードを有効にします。パスワードを入 |  |  |
|       | 例:                                     | カします(要求された場合)。             |  |  |
|       | Device> enable                         |                            |  |  |
| ステップ2 | debug ip bgp bmp                       | BMP 属性のデバッグを有効にします。        |  |  |
|       | 例:                                     |                            |  |  |
|       | Device# <b>debug ip bgp bmp server</b> |                            |  |  |
| ステップ3 | show debugging                         | デバイスで有効になっているデバッグのタイプに関    |  |  |
|       | 例:                                     | する情報を表示します。                |  |  |
|       | Device# <b>show debugging</b>          |                            |  |  |

## BGP Monitoring Protocol の設定例

### BGP Monitoring Protocol の設定、確認、およびモニタリングの例

### 例: BGP Monitoring Protocol の設定

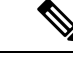

(注)

BGP Monitoring Protocol (BMP) を設計どおりに機能させるには、2 つのレベルの設定 が必要になります。ネットワーク内で複数のピアが接続されている各 BGP ネイバー (BMP クライアントとも呼ばれる) で BMP モニタリングを有効にし、BMP サーバー とクライアント間の接続を確立する必要があります。次に、関連する BMP クライアン トをモニターするために必要なパラメータを指定して、特定のサーバーの BMP サー バー コンフィギュレーション モードで各 BMP サーバーを設定します。

次の例は、IPアドレスが 30.1.1.1 のネイバーで BMP をアクティブにする方法を示して います。このネイバーは BMP サーバー(この場合はサーバー1 および 2)によってモ ニターされます。 Device> enable
Device# configure terminal
Device(config)# router bgp 65000
Device(config-router)# neighbor 30.1.1.1 bmp-activate server 1 server 2
Device(config-router)# end

次の例は、neighbor bmp-activate コマンドを使用して BMP がアクティブ化される BGP ネイバーに対して 30 秒の初期リフレッシュ遅延を設定する方法を示しています。

```
Device> enable
Device# configure terminal
Device(config)# router bgp 65000
Device(config-router)# bmp initial-refresh delay 30
Device(config-router)# bmp buffer-size 2048
Device(config-router)# end
```

次の例は、BMP サーバー コンフィギュレーション モードを開始し、特定の BMP サー バーと BGP BMP ネイバーの間の接続を開始する方法を示しています。この例では、 モニタリングパラメータの設定に従って、BMP サーバー1 および2 からクライアント への接続が開始されます。

```
Device> enable
Device# configure terminal
Device(config) # router bgp 65000
Device(config-router) # bmp server 1
Device(config-router-bmpsrvr)# activate
Device (config-router-bmpsrvr) # address 10.1.1.1 port-number 8000
Device (config-router-bmpsrvr) # description LINE SERVER1
Device (config-router-bmpsrvr) # failure-retry-delay 40
Device(config-router-bmpsrvr)# flapping-delay 120
Device(config-router-bmpsrvr) # initial-delay 20
Device(config-router-bmpsrvr)# set ip dscp 5
Device(config-router-bmpsrvr)# stats-reporting-period 30
Device (config-router-bmpsrvr) # update-source ethernet 0/0
Device (config-router-bmpsrvr) # exit-bmp-server-mode
Device(config-router) # bmp server 2
Device(config-router-bmpsrvr)# activate
Device (config-router-bmpsrvr) # address 20.1.1.1 port-number 9000
Device(config-router-bmpsrvr) # description LINE SERVER2
Device(config-router-bmpsrvr)# failure-retry-delay 40
Device(config-router-bmpsrvr)# flapping-delay 120
Device (config-router-bmpsrvr) # initial-delay 20
Device(config-router-bmpsrvr)# set ip dscp 7
Device(config-router-bmpsrvr)# stats-reporting-period 30
Device (config-router-bmpsrvr) # update-source ethernet 2/0
Device(config-router-bmpsrvr)# exit-bmp-server-mode
Device(config-router) # end
```

次の例は、IP アドレスが 10.1.1.1 の VRF ネイバーで BMP をアクティブにする方法を 示しています。このネイバーは BMP サーバー(この場合はサーバー 1 および 2)に よってモニターされます。

```
Device> enable
Device# configure terminal
Device(config)# router bgp 65000
Device (config-router)# address-family 10.1.1.1 vrf vrf1
```

Device(config-router)# neighbor 10.1.1.1 bmp-activate server 1 server 2
Device(config-router)# end

#### 例:BGP Monitoring Protocol の確認

次に、サーバー番号1の show ip bgp bmp server コマンドの出力例を示します。表示 される属性は、BMP サーバー コンフィギュレーション モードで設定します。

Device# show ip bgp bmp server 1

Print detailed info for 1 server number 1.

```
bmp server 1
address: 10.1.1.1 port 8000
description SERVER1
up time 00:06:22
session-startup route-refresh
initial-delay 20
failure-retry-delay 40
flapping-delay 120
activated
```

次に、サーバー番号2の show ip bgp bmp server コマンドの出力例を示します。表示 される属性は、BMP サーバー コンフィギュレーション モードで設定します。

```
Device# show ip bgp bmp server 2
```

Print detailed info for 1 server number 2.

bmp server 2
address: 20.1.1.1 port 9000
description SERVER2
up time 00:06:23
session-startup route-refresh
initial-delay 20
failure-retry-delay 40
flapping-delay 120
activated

次に、BMP サーバー1 および2の接続を非アクティブ化した後の show ip bgp bmp server summary コマンドの出力例を示します。

Device# show ip bgp bmp server summary Number of BMP servers configured: 2 Number of BMP neighbors configured: 10 Number of neighbors on TransitionQ: 0, MonitoringQ: 0, ConfigQ: 0 Number of BMP servers on StatsQ: 0 BMP Refresh not in progress, refresh not scheduled Initial Refresh Delay configured, refresh value 30s BMP buffer size configured, buffer size 2048 MB, buffer size bytes used 0 MB ID Host/Net Port TCB Status Uptime MsgSent LastStat

| ΤD | HOST/NET | Port | TCB | Status | Uptime | MsgSent | LastStat |
|----|----------|------|-----|--------|--------|---------|----------|
| 1  | 10.1.1.1 | 8000 | 0x0 | Down   |        | 0       |          |
| 2  | 20.1.1.1 | 9000 | 0x0 | Down   |        | 0       |          |

次に、BMP サーバー1および2の接続を再アクティブ化した後の show ip bgp bmp neighbors コマンドの出力例を示します。BGP BMP ネイバーの状態が表示されていま す。

Device# show ip bgp bmp server neighbors

Number of BMP neighbors configured: 10 BMP Refresh not in progress, refresh not scheduled Initial Refresh Delay configured, refresh value 30s BMP buffer size configured, buffer size 2048 MB, buffer size bytes used 0 MB

| Neighbor       | PriQ | MsgQ | CfgSvr# | ActSvr# | RM Sent |
|----------------|------|------|---------|---------|---------|
| 30.1.1.1       | 0    | 0    | 1 2     | 1 2     | 16      |
| 2001:DB8::2001 | 0    | 0    | 1 2     | 1 2     | 15      |
| 40.1.1.1       | 0    | 0    | 1 2     | 1 2     | 26      |
| 2001:DB8::2002 | 0    | 0    | 1 2     | 1 2     | 15      |
| 50.1.1.1       | 0    | 0    | 1 2     | 1 2     | 16      |
| 60.1.1.1       | 0    | 0    | 1 2     | 1 2     | 26      |
| 2001:DB8::2002 | 0    | 0    | 1       | 1       | 9       |
| 70.1.1.1       | 0    | 0    | 2       | 2       | 12      |
| Neighbor       | PriQ | MsgQ | CfgSvr# | ActSvr# | RM Sent |
| 80.1.1.1       | 0    | 0    | 1       | 1       | 10      |
| 2001:DB8::2002 | 0    | 0    | 1 2     | 1 2     | 16      |

次に、BMP サーバー番号1および2の show ip bgp bmp server コマンドの出力例を示 します。BMP サーバー1および2の統計レポートの間隔は30秒に設定されているた め、各サーバーは、30秒のサイクルごとに、接続されている BGP BMP ネイバーから 統計メッセージを受信します。

#### Device# show ip bgp bmp server summary

Number of BMP servers configured: 2 Number of BMP neighbors configured: 10 Number of neighbors on TransitionQ: 0, MonitoringQ: 0, ConfigQ: 0 Number of BMP servers on StatsQ: 0 BMP Refresh not in progress, refresh not scheduled Initial Refresh Delay configured, refresh value 30s BMP buffer size configured, buffer size 2048 MB, buffer size bytes used 0 MB

| ID | Host/Net | Port | TCB          | Status | Uptime   | MsgSent | LastStat |
|----|----------|------|--------------|--------|----------|---------|----------|
| 1  | 10.1.1.1 | 8000 | 0x2A98B07138 | Up     | 00:38:49 | 162     | 00:00:09 |
| 2  | 20.1.1.1 | 9000 | 0x2A98E17C88 | Up     | 00:38:49 | 46      | 00:00:04 |

#### Device# show ip bgp bmp server summary

Number of BMP servers configured: 2 Number of BMP neighbors configured: 10 Number of neighbors on TransitionQ: 0, MonitoringQ: 0, ConfigQ: 0 Number of BMP servers on StatsQ: 0 BMP Refresh not in progress, refresh not scheduled Initial Refresh Delay configured, refresh value 30s BMP buffer size configured, buffer size 2048 MB, buffer size bytes used 0 MB

| ID | Host/Net | Port | TCB          | Status | Uptime   | MsgSent | LastStat |
|----|----------|------|--------------|--------|----------|---------|----------|
| 1  | 10.1.1.1 | 8000 | 0x2A98B07138 | Up     | 00:40:19 | 189     | 00:00:07 |
| 2  | 20.1.1.1 | 9000 | 0x2A98E17C88 | Up     | 00:40:19 | 55      | 00:00:02 |

(注)

BMP サーバーによってモニターする BGP BMP ネイバーを複数、たとえば 10 台設定 した場合は、設定されている周期サイクルごとに、両方のサーバーで10 個の統計メッ セージが受信されます。

次に、デバイスの実行コンフィギュレーションを表示する show running-config コマン ドの出力例を示します。

Device# show running-config | section bmp

bmp server 1 address 10.1.1.1 port-number 8000 description SERVER1 initial-delay 20 failure-retry-delay 40 flapping-delay 120 update-source Ethernet0/0 set ip dscp 3 activate exit-bmp-server-mode bmp server 2 address 20.1.1.1 port-number 9000 description SERVER2 initial-delay 20 failure-retry-delay 40 flapping-delay 120 update-source Ethernet2/0 set ip dscp 5 activate exit-bmp-server-mode bmp initial-refresh delay 30 bmp-activate all

#### 例: BGP Monitoring Protocol のモニター

次の例は、各種の BMP 属性のデバッグを有効にする方法を示しています。

Device# debug ip bgp bmp event BGP BMP events debugging is on Device# debug ip bgp bmp neighbor BGP BMP neighbor debugging is on Device# debug ip bgp bmp server BGP BMP server debugging is on 次に、BGP BMP サーバーのデバッグを有効にした後の show debugging コマンドの出 力例を示します。

Device# show debugging

IP routing:

```
BGP BMP server debugging is on
Device#
*Apr 8 21:04:13.164: BGPBMP: BMP server connection attempt timer expired for server 1
- 10.1.1.1/8000
*Apr 8 21:04:13.165: BGPBMP: BMP server 1 active open process success - 10.1.1.1/8000
*Apr 8 21:04:13.165: BGPBMP: TCP KA interval is set to 15
Device#
*Apr 8 21:04:15.171: BGPBMP: Register read/write notification callbacks with BMP server
1 TCB - 10.1.1.1/8000
*Apr 8 21:04:15.171: BGPBMP: Initiation msg sent to BMP server 1 - 10.1.1.1/8000
*Apr 8 21:04:15.171: BGPBMP: BMP server 1 connection - 10.1.1.1/8000 up, invoke refresh
event
Device#
*Apr 8 21:04:16.249: BGPBMP: BMP server connection attempt timer expired for server 2
- 20.1.1.1/9000
*Apr 8 21:04:16.249: BGPBMP: BMP server 2 active open process success - 20.1.1.1/9000
*Apr 8 21:04:16.249: BGPBMP: TCP KA interval is set to 15
*Apr 8 21:04:16.250: BGPBMP: Register read/write notification callbacks with BMP server
2 TCB - 20.1.1.1/9000
*Apr 8 21:04:16.250: BGPBMP: Initiation msg sent to BMP server 2 - 20.1.1.1/9000
*Apr 8 21:04:16.250: BGPBMP: BMP server 2 connection - 20.1.1.1/9000 up, invoke refresh
event
```

### BGP Monitoring Protocol の追加情報

#### 関連資料

| 関連項目           | マニュアル タイトル                                  |
|----------------|---------------------------------------------|
| Cisco IOS コマンド | Cisco IOS Master Command List, All Releases |
| BGP コマンド       | Cisco IOS IP Routing: BGP Command Reference |

シスコのテクニカル サポート

| 説明                                                                                                    | リンク                          |
|----------------------------------------------------------------------------------------------------|------------------------------|
| シスコのサポートWebサイトでは、シスコの製品やテクノロジー<br>に関するトラブルシューティングにお役立ていただけるように、<br>マニュアルやツールをはじめとする豊富なオンラインリソースを<br>提供しています。                                                                    | http://www.cisco.com/support |
| お使いの製品のセキュリティ情報や技術情報を入手するために、<br>Cisco Notification Service(Field Notice からアクセス)、Cisco<br>Technical Services Newsletter、Really Simple Syndication(RSS)<br>フィードなどの各種サービスに加入できます。 |                              |
| シスコのサポート Web サイトのツールにアクセスする際は、<br>Cisco.com のユーザ ID およびパスワードが必要です。                                                                                                    |                              |

# BGP Monitoring Protocol の機能履歴

表 1: BGP Monitoring Protocol の機能情報

| 機能名                     | リリース                          | 機能説明 |
|-------------------------|-------------------------------|------|
| BGP Monitoring Protocol | Cisco IOS XE Bengaluru 17.5.1 |      |

| 機能名 | リリース | 機能説明                                                                                                    |
|-----|------|----------------------------------------------------------------------------------------------------|
|     |      | BMP機能は、BMPクライアン<br>トとなるボーダー ゲートウェ<br>イプロトコル (BGP) ネイ<br>バーをモニターできるよう<br>に、次の機能をサポートして<br>います。                    |
|     |      | <ul> <li>BMP サーバーとして機能<br/>するようにデバイスを設<br/>定し、BGP ネイバーのモ<br/>ニタリングに必要なサー<br/>バーのパラメータをセッ<br/>トアップします。</li> </ul> |
|     |      | ・モニタリング用に BMP<br>サーバーと BGP ネイバー<br>の接続を確立します。                                                                    |
|     |      | •BGP ネイバーのモニタリ<br>ングから統計レポートを<br>生成します。                                                                          |
|     |      | •BGP ネイバーで適切なエ<br>ラー処理を実行します。                                                                                    |
|     |      | <ul> <li>BMP サーバーと BGP ネイ<br/>バーの間の接続を閉じる<br/>時点までのグレースフル<br/>なスケールアップおよび<br/>スケールダウンを実行し<br/>ます。</li> </ul>     |
|     |      | 次のコマンドが導入または変<br>更されました。                                                                                         |
|     |      | bmp                                                                                                    |
|     |      | debug ip bgp bmp                                                                                                 |
|     |      | neighbor bmp-activate                                                                                            |
|     |      | show ip bgp bmp                                                                                                  |
|     |      | 特定のBMPサーバーを設定す<br>るために、BMPサーバーコン<br>フィギュレーションモードに<br>次のコマンドが導入されまし<br>た。                                         |
|     |      | activate                                                                                                    |

| 機能名 | リリース | 機能説明                   |
|-----|------|------------------------|
|     |      | address                |
|     |      | default                |
|     |      | description            |
|     |      | exit-bmp-server-mode   |
|     |      | failure-retry-delay    |
|     |      | flapping-delay         |
|     |      | initial-delay          |
|     |      | set ip dscp            |
|     |      | stats-reporting-period |
|     |      | update-source          |

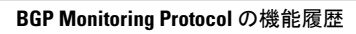

翻訳について

このドキュメントは、米国シスコ発行ドキュメントの参考和訳です。リンク情報につきましては 、日本語版掲載時点で、英語版にアップデートがあり、リンク先のページが移動/変更されている 場合がありますことをご了承ください。あくまでも参考和訳となりますので、正式な内容につい ては米国サイトのドキュメントを参照ください。